# **congstar Partner Portal - Leitfaden**

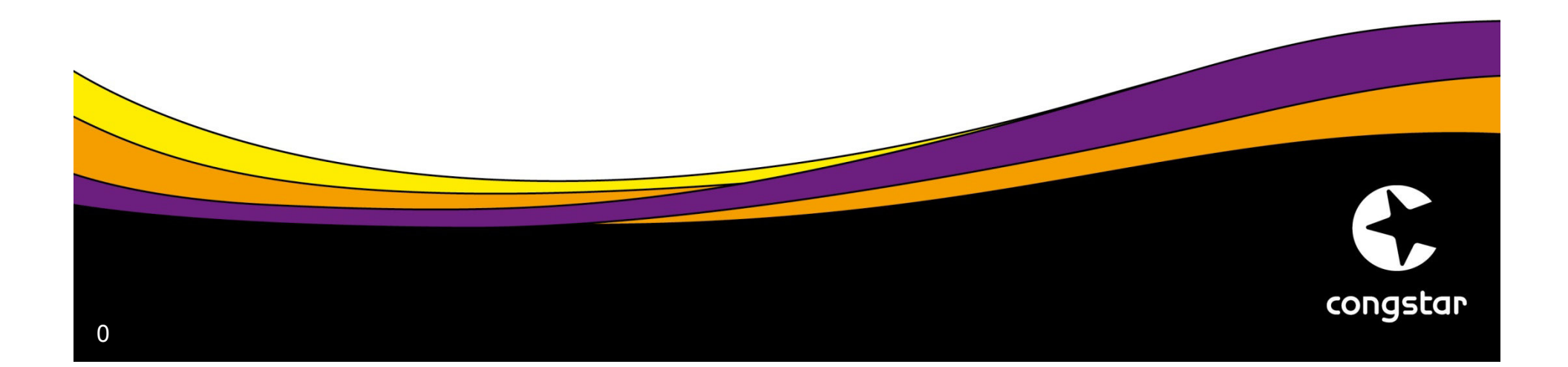

# **congstar Partner Portal - Leitfaden**

### a. Login

| congstar                                                          | DU WILLST ES. DU KRIEGST ES. | Hier Zugangsdaten<br>eingeben |
|-------------------------------------------------------------------|------------------------------|-------------------------------|
| Vertriebsporta<br>Benutzername<br>Passwort<br>Passwort vergessen? | l Login                      |                               |
|                                                                   |                              |                               |
| AGB DATENSCHUTZ IM                                                |                              | Congstar                      |

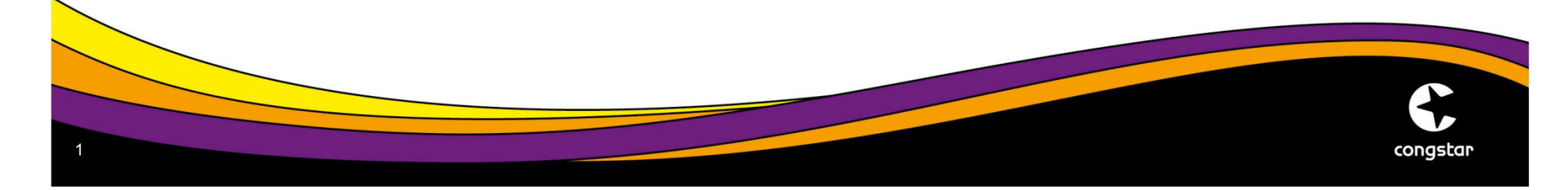

## **congstar Partner Portal – Leitfaden**

#### b. Prepaidaktivierung

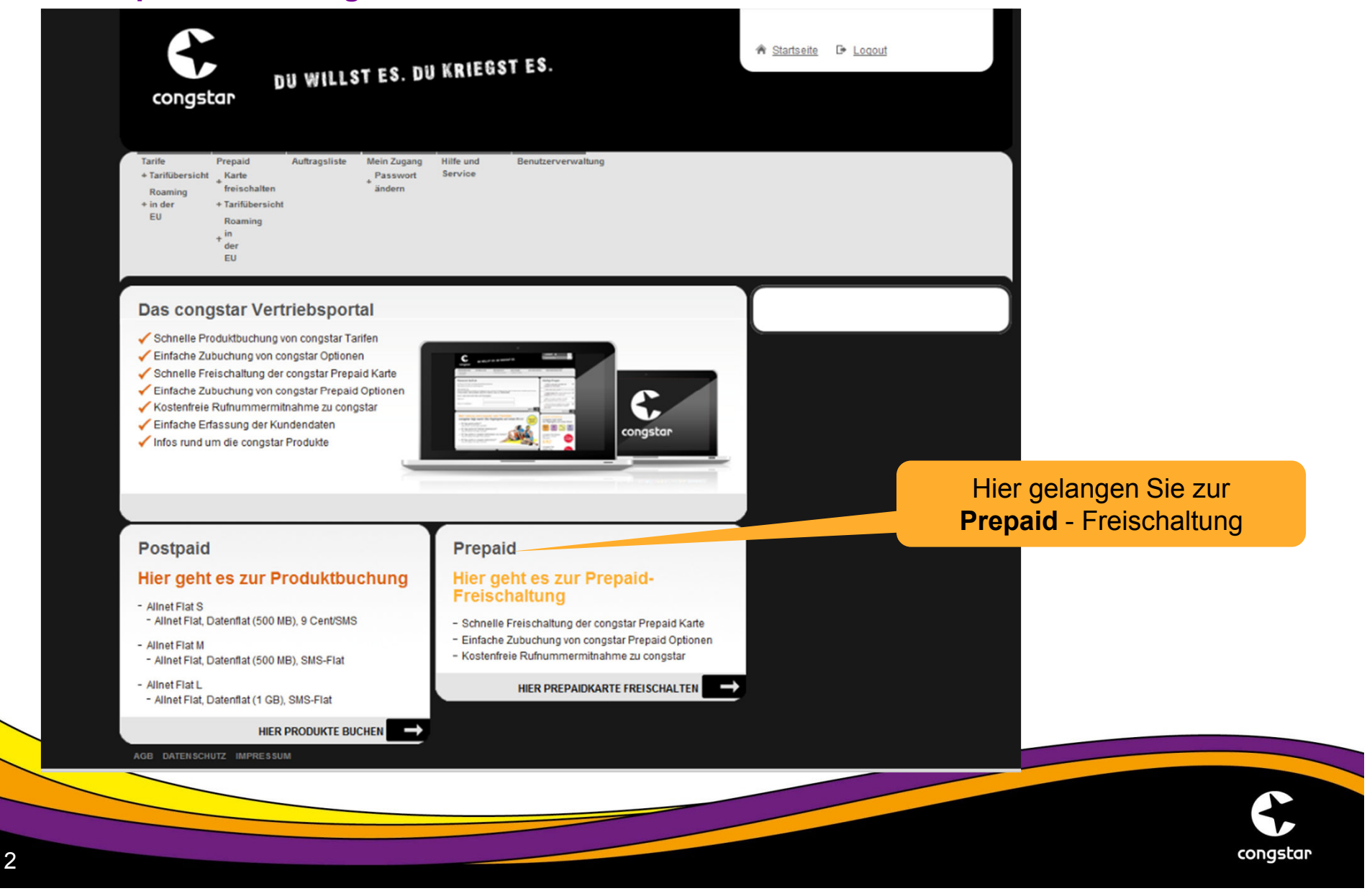

# **congstar Partner Portal (Prepaidaktivierung)**

#### b. Prepaidaktivierung: Eingabemaske Mobilfunknummer und ICCID

| DU WILLST ES. DU KRIEGST ES.                                                                                                    | A Startseite D Loqout                                                                                                    |
|----------------------------------------------------------------------------------------------------|----------------------------------------------------------------------------------------------------|
| Tarite Prepaid Auftragsliste Mein Zugang Hilfe und Benutzerverwaltung<br>+ Tarifübersicht Karte Passwort Service<br>Roaming freischalten ändern<br>+ in der + Tarifübersicht<br>EU Roaming<br>+ in<br>der<br>EU                                                                         | Eingabe per Hand<br>oder per Barcodescanner                                                                                                    |
| 1       Freischaltung der congstar SIM-Karte - meine Kartendaten         Die mit * gekennzeichneten Felder sind Pflichtangaben.         Mobilfunkrufnummer*         (Beispieinummer: 016095190555)         Barcode-Nr.*         (Barcode-Nr. der<br>Produktumverpackung)         Vetter | Jetzt 25 € sichern!70         Bringen Sie jetzt Ihre alte<br>Rufnummer mit zu congstar.<br>Der Wechsel wird mit<br>25 €7* beiohnt!         St €7* beiohnt!         Der Mechsel wird mit<br>25 €7* beiohnt!         Der Mechsel wird mit<br>25 €7* beiohnt!         Der Mechsel wird wird wird wird wird wird wird wird |
| <ul> <li>3 Details zum Mobilfunkvertrag</li> <li>4 AGB / Einwilligungen</li> </ul>                                                                                                    | Zum Beispiel:         congstar 100 Minuten Option         100 Minuten/30 Tage <sup>se</sup> in alle         dt. Netze telefonieren         statt 7;e9 nur         6, 90 €80         /30 Tage         congstar Surf Flat Optionen                                                                                                    |
|                                                                                                    |                                                                                                    |

### b. Prepaidaktivierung: Eingabemaske Kundendaten

| Traile                                                  | Description of the                                                                          |                                           | 104 and 10 and                |                         |                                                                  | Elr               | igabe der Kundendaten   |
|---------------------------------------------------------|---------------------------------------------------------------------------------------------|-------------------------------------------|-------------------------------|-------------------------|------------------------------------------------------------------|-------------------|-------------------------|
| Tarife<br>+ Tarifübersicht<br>Roaming<br>+ in der<br>EU | Prepaid Auftra<br>Karte<br>freischalten<br>+ Tarifübersicht<br>Roaming<br>+ In<br>der<br>EU | ssliste Mein Zugang<br>Passwort<br>ändern | Hife und Benutzerv<br>Service | erwaltung               |                                                                  |                   |                         |
| 1 Freis                                                 | chaltung der con                                                                            | gstar SIM-Karte -                         | meine Kartendater             | 1 <u>Bearbeiten</u>     | Rufnup oringe                                                    | en                |                         |
| 2 Persi                                                 | önliche Daten                                                                               |                                           |                               |                         | Jan Bore Sicherni'                                               | ·                 |                         |
| Die mit * geke                                          | ennzeichneten Felder                                                                        | sind Pflichtangaben.                      |                               |                         | Rufnummer mit zu congstar.                                       |                   |                         |
| Bitte la                                                | ssen Sie sich parallel                                                                      | zur Erfassung der Kur                     | ndendaten den Personala       | usweis vorlegen         | 25 € <sup>78</sup> belohnt!                                      |                   |                         |
|                                                         |                                                                                             |                                           |                               |                         |                                                                  |                   |                         |
| Anrede*                                                 |                                                                                             | ● Frau C He                               | rr Titel                      | T                       | Für jeden die pass                                               | enden             |                         |
| Vorname*                                                |                                                                                             |                                           |                               | ]                       | Optionen!                                                        |                   |                         |
| Nachname*                                               |                                                                                             |                                           |                               | ]                       | <b>@</b>                                                         | C congstar zu     |                         |
| PLZ / Ort*                                              |                                                                                             |                                           |                               | 1                       | SHS Surten Tele                                                  | congstar          |                         |
| Straße / Haus                                           | snummer*                                                                                    |                                           |                               | 1                       | Zum Beispiel:                                                    |                   |                         |
| Geburtstag (T                                           | T.MM.JJJJ)*                                                                                 |                                           |                               | 1                       | congstar 100 Minuten                                             | Option            |                         |
| (Mindestalter:                                          | 16 Jahre)<br>er(**)                                                                         |                                           |                               | 1                       | 100 Minuten/30 Tage <sup>so</sup> in a<br>dt. Netze telefonieren | lle               | Achtung:                |
| (Festnetz)                                              |                                                                                             |                                           |                               | 1                       | statt <del>7,90</del> nur                                        | Aktions-<br>preis | Hier wenn möglich di    |
| Telefonnumm<br>(Mobil)                                  | er(**)                                                                                      | 0170 1                                    | 236690                        | ]                       | <b>6</b> , 90 € 55<br>/30 Tage                                   |                   | E-Mailadresso           |
| (**) Bitte gebe                                         | en Sie mindestens eine                                                                      | e Telefonnummer an, u                     | inter der wir Sie bei Beda    | rf kontaktieren können. | congstar Surf 5                                                  |                   | - dos Endkundon bintork |
| E-Mail*                                                 |                                                                                             | dma@congstar.n                            | net                           | ]                       | Sector and TopPA-Spec                                            | ed 7.2            | des Endkunden mintene   |
|                                                         | erholung)*                                                                                  | dma@congstar.n                            | net                           | ]                       | ab <b>7,</b> 90 € <sup>80</sup>                                  |                   |                         |
| E-Mail (Wiede                                           |                                                                                             |                                           | Iresse verwenden: dma@        | congstar.net            |                                                                  |                   |                         |

### b. Prepaidaktivierung: Eingabemaske Rufnummernmitnahme

| Tarife Prepaid<br>+ Tarifübersicht + Karte<br>+ Roaming in der EU + Tarifüt<br>+ Roami                                                                       | Auftragsliste<br>reischalten<br>ersicht<br>ng in der EU                                                                                                    | Mein Zugang Hi<br>+ Passwort ändern        | fe und Service Benutzerverwaltung                                                                                                    | ob der Kunde seine Rufnummer<br>mitnehmen möchte |
|----------------------------------------------------------------------------------------------------|----------------------------------------------------------------------------------------------------|--------------------------------------------|----------------------------------------------------------------------------------------------------|--------------------------------------------------|
| 1 Freischaltung der co<br>2 Persönliche Daten                                                                                                    | ongstar SIM-Karte - meine Kart                                                                                                    | endaten <u>Bearbeit</u><br><u>Bearbeit</u> | en<br>B Jetzt 25 € sicherr<br>en<br>Bringen Sie jetzt Un                                                                                            | ngen<br>nl <sup>70</sup>                         |
| 3 Details zum Mobilfu<br>Sie haben insgesamt 1 Mobilfun                                                                                                    | nkvertrag<br>kvertrag in Ihrem Warenkorb:                                                                                                    |                                            | Der transformation and mit                                                                                                    | ar.<br>IIIIIIIIIIIIIIIIIIIIIIIIIIIIIIIIIIII      |
| O congstar Prepaid                                                                                                    |                                                                                                    |                                            | congstar Prepaid B<br>Für jeden die pas<br>Optionen!                                                                                                | Baukasten<br>ssenden                             |
| Neue Rufnummer                                                                                                    | er mitnehmen                                                                                                    |                                            | SMS (a)<br>Surfen                                                                                                    | Telefonieren                                     |
| Rufnummer mitnehmen                                                                                                    |                                                                                                    |                                            |                                                                                                    |                                                  |
| Rufnummer sofort mitnehm                                                                                                    | en                                                                                                    |                                            | Zum Beispiel:                                                                                                    |                                                  |
| <ul> <li>Sie möchten Ihre Rufnum</li> <li>Ihr bestehendes Vertragsvolleibt unberührt.</li> <li>Bitte informieren Sie Ihren Wechselwunsch, da dies</li> </ul> | ner sofort zu congstar mitnehmen.<br>erhältnis bei Ihrem bisherigen Mobilfuni<br>bisherigen Mobilfunkanbieter über Ihrer<br>r die Rufnummernportierung ansonster | anbieter<br>vorzeitigen<br>ablehnt.        | congstar 100 Minute<br>100 Minuten/30 Tage <sup>ao</sup> in<br>dt. Netze telefonieren<br>statt <del>7,90</del> nur<br><b>6, 90, 6</b> <sup>80</sup> | in alle<br>Aktions-<br>preis                     |
| Auf Wunsch stellt Ihnen Ih<br>Ersatzrufnummer zur Verfü                                                                                                    | r bisheriger Mobilfunkanbieter eine neue<br>gung.                                                                                                    |                                            | congstar Surf Flat 0                                                                                                    | Optionen                                         |
| Rufnummer am Ende der Verseinen State                                                                                                    | ertragslaufzeit mitnehmen                                                                                                    |                                            | Flat surfen <sup>74</sup> in HSDPA-S                                                                                                    | speed 7.2                                        |
| <ul> <li>Sie nutzen Ihre aktuelle Ri<br/>weiter und möchten Ihre R<br/>mitnehmen.</li> </ul>                                                                 | ıfnummer bei Ihrem bisherigen Mobilfun<br>ufnummer zum Ende der Vertragslaufze                                                                                   | kanbieter<br>it zu congstar                | ab <b>7,</b> 90 € <sup>80</sup>                                                                                                    |                                                  |
| Achten Sie auf eine fristge                                                                                                    | rechte Kündigung Ihres bisherigen Mobi                                                                                                    | lfunkvertrags.                             | congstar SMS Flat<br>3000 SMS <sup>ss</sup> in alle deuts<br>Netze schreiben<br>9,90 € <sup>65</sup><br>/ <sub>30 Tage</sub>                        | Option 3000<br>schen                             |
| 4 AGB / Einwilligunge                                                                                                    | n                                                                                                    |                                            |                                                                                                    |                                                  |

### b. Prepaidaktivierung: Eingabemaske Rufnummernmitna

| 3                    | Details zum Mobilfunk                                                                                                    | vertrag                                                                                               |                                                                                        |                                                                                                  |                      | Rufnummer mit zu c<br>Der Wechsel wird n                                                                    | Daten der               |
|----------------------|----------------------------------------------------------------------------------------------------|----------------------------------------------------------------------------------------------------|----------------------------------------------------------------------------------------|--------------------------------------------------------------------------------------------------|----------------------|----------------------------------------------------------------------------------------------------|-------------------------|
| Sie                  | haben insgesamt 1 Mobilfunkver                                                                                                    | trag in Ihrem Ware                                                                                    | enkorb:                                                                                |                                                                                                  |                      | 25 € <sup>re</sup> belohnti                                                                                 |                         |
| 0                    | congstar Prepaid                                                                                                    |                                                                                                    |                                                                                        |                                                                                                  |                      | congstar Prepar                                                                                             |                         |
| i                    | Bitte machen Sie Angaben zu                                                                                                    | ı Ihrem bisherigen                                                                                    | Mobilfunkvertrag.                                                                      |                                                                                                  |                      | Für jeden<br>Option                                                                                         | nden                    |
| Mob<br>Vert          | inre Rumummer zu congstar ube<br>ilfunkanbieter freigegeben werde<br>rag zu congstar zu übertragen.                                                                                     | n. Sie haben die N                                                                                    | naiten zu konnen m<br>Nöglichkeit, die Rufi                                            | iuss diese von inrem bi<br>nummer aus dem laufe                                                  | isherigen<br>nden    | Zum Beispiel                                                                                                | Telefonieren            |
| Die                  | mit * gekennzeichneten Felder s                                                                                                    | congstar 100 Mi                                                                                       | nuten Option                                                                           |                                                                                                  |                      |                                                                                                    |                         |
| Ihre<br>(Bitte       | bisherige Rufnummer*<br>Vorwahl und Rufnummer                                                                                                    |                                                                                                    |                                                                                        |                                                                                                  |                      | 100 Minuten/30 Tage<br>dt. Netze telefoniere                                                                | e <sup>so</sup> in alle |
| eing<br>Ihre<br>(Wie | esen)<br>bisherige Rufnummer*<br>derholung)                                                                                                    |                                                                                                    |                                                                                        |                                                                                                  |                      | statt <del>7,90</del> nur<br>6,90 € <sup>80</sup><br><sub>/30 Tage</sub>                                    | Aktions<br>preis        |
| lhr b                | isheriger Mobilfunkanbieter*                                                                                                    | 1und1 Internet                                                                                        | t AG                                                                                   | •                                                                                                |                      | congetar Surf El                                                                                            | at Optionen             |
|                      | 1. Zustimmung*<br>Ich stimme zu, dass ich im Fal<br>eine Rufnummer von congstar z<br>und/oder administrativen Gründ<br>Mobilfunkanbieter zu congstar<br>bisherigen Mobilfunkvertrages e | lle eines Scheitern<br>zugewiesen bekon<br>len die Portierung<br>in Einzelfällen um<br>erfolgen kann. | is der Rufnummern<br>nme. Ich erkenne ar<br>der Mobilfunkrufnun<br>bis zu vier Kalende | nitnahme zu congstar<br>n, dass aus technische<br>nmer von dem bisherige<br>tage vor dem Ende de | Prepaid<br>en<br>s   | Flat surfen <sup>74</sup> in HSDP<br>ab <b>7</b> ,90 € <sup>80</sup>                                        | A-Speed 7.2             |
|                      | 2. Zustimmung*<br>- Die Rufnummernübertragung i<br>Hiermit bestätige ich, dass ich<br>für die oben genannte Rufnumn<br>Mobilfunkvertrag mit dem bishe                                   | erfolgt zum nächst<br>meinem bisherige<br>ner mitgeteilt habe<br>rigen Mobilfunkanl                   | möglichen Zeitpunk<br>n Anbieter die Absi<br>und die angegeber<br>bieter zugeordnet is | t -<br>cht der Rufnummernüb<br>ie Mobilfunkrufnummer<br>t.                                       | ertragung<br>meinem  | Congstar SMS FI<br>3000 SMS <sup>66</sup> in alle di<br>Netze schreiben<br>9,90 € <sup>65</sup><br>/30 Tage | eutschen                |
|                      | Wichtiger Hinweis: der Vertra<br>unberührt und wird zu den best<br>Vertragsschluss telefonisch be                                                                                       | ng bei Ihrem bisher<br>ehenden Konditior<br>i Ihrem bisherigen                                        | igen Anbieter bleibt<br>nen fortgesetzt. Sie<br>Anbieter über alle a                   | von der Rufnummernn<br>können sich vor<br>anfallenden Kosten info                                | nitnahme<br>rmieren. |                                                                                                    |                         |
| zuri                 | ick                                                                                                    |                                                                                                    |                                                                                        |                                                                                                  | WEITER               |                                                                                                    |                         |
|                      |                                                                                                    |                                                                                                    |                                                                                        |                                                                                                  |                      |                                                                                                    |                         |
|                      |                                                                                                    |                                                                                                    |                                                                                        |                                                                                                  |                      |                                                                                                    |                         |

Hier gibt der Partner die Daten der Rufnummernmitnahme ein

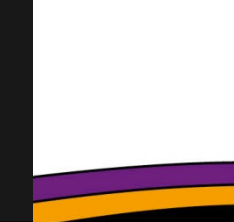

congstar

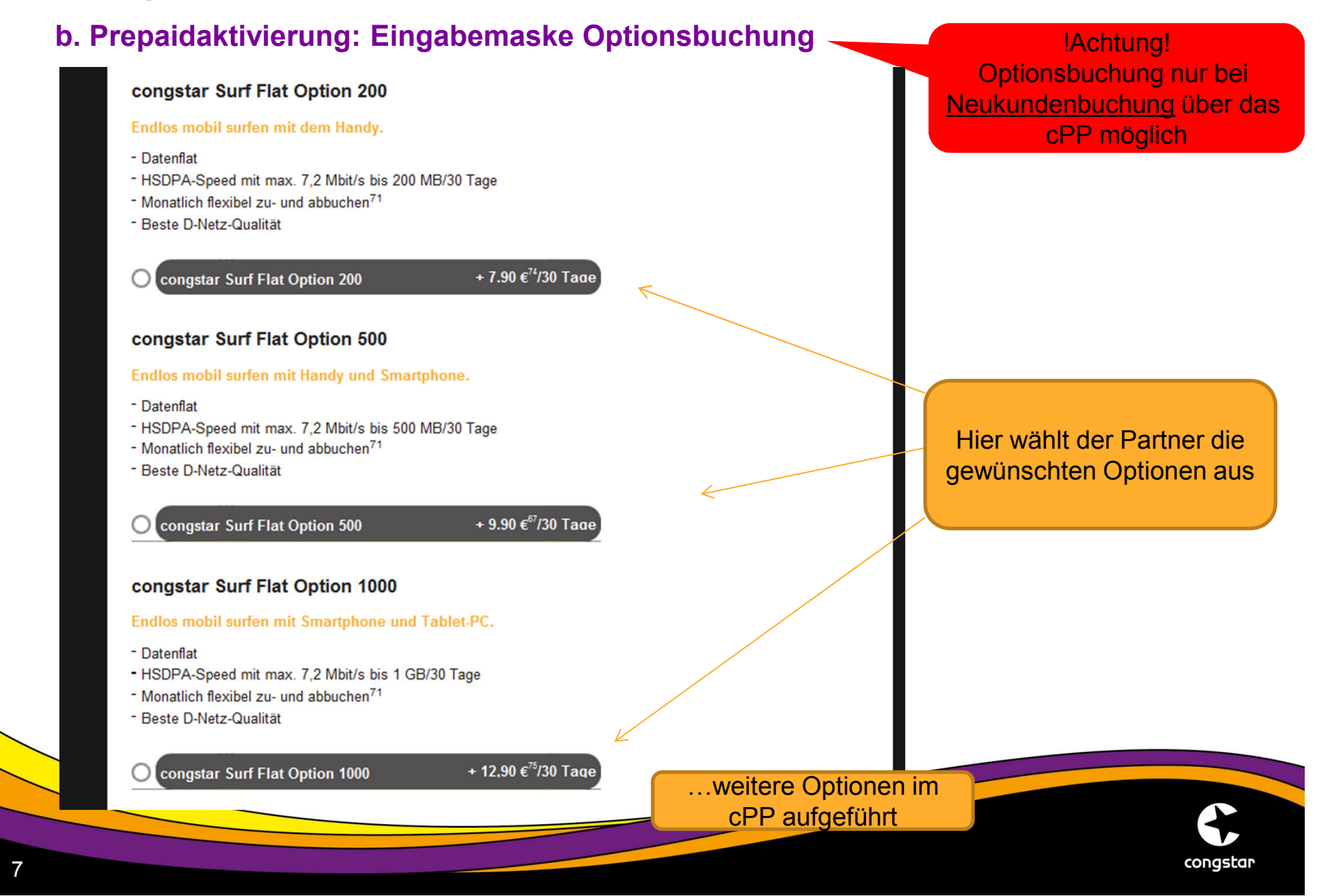

b. Prepaidaktivierung: CheckOut, AGB, Auftrag drucken und absenden

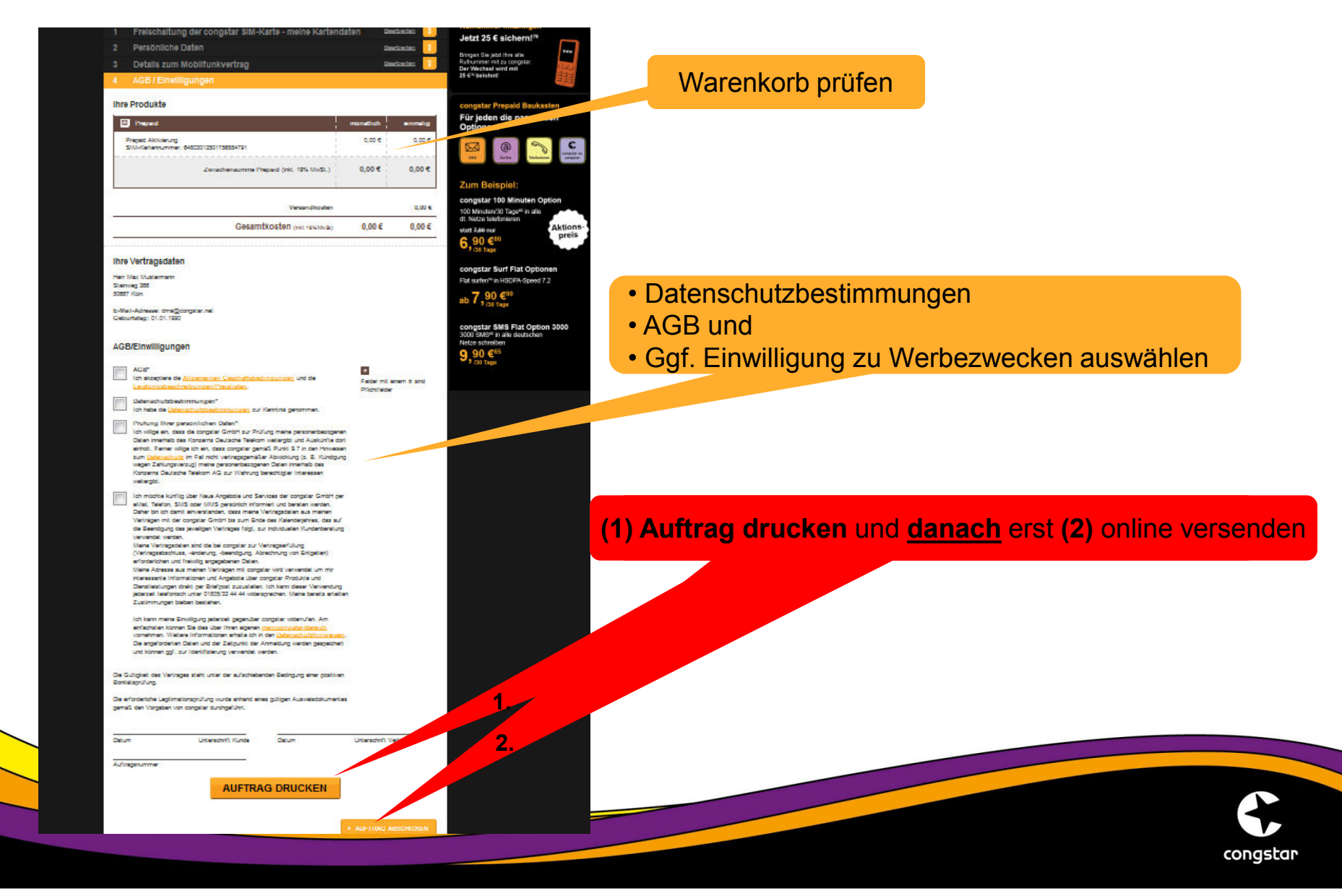

#### c. postpaid: Tarifübersichtsseite

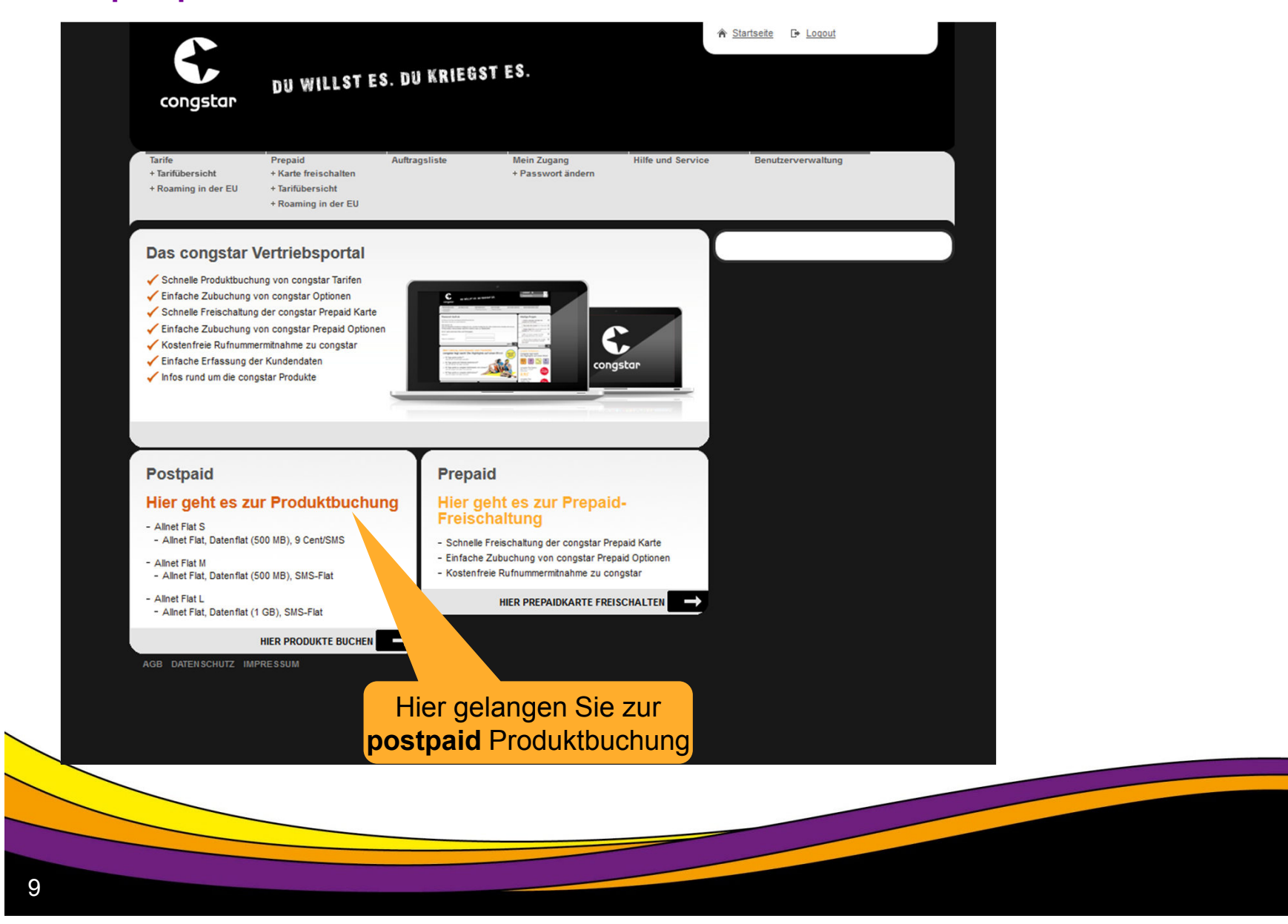

congstar

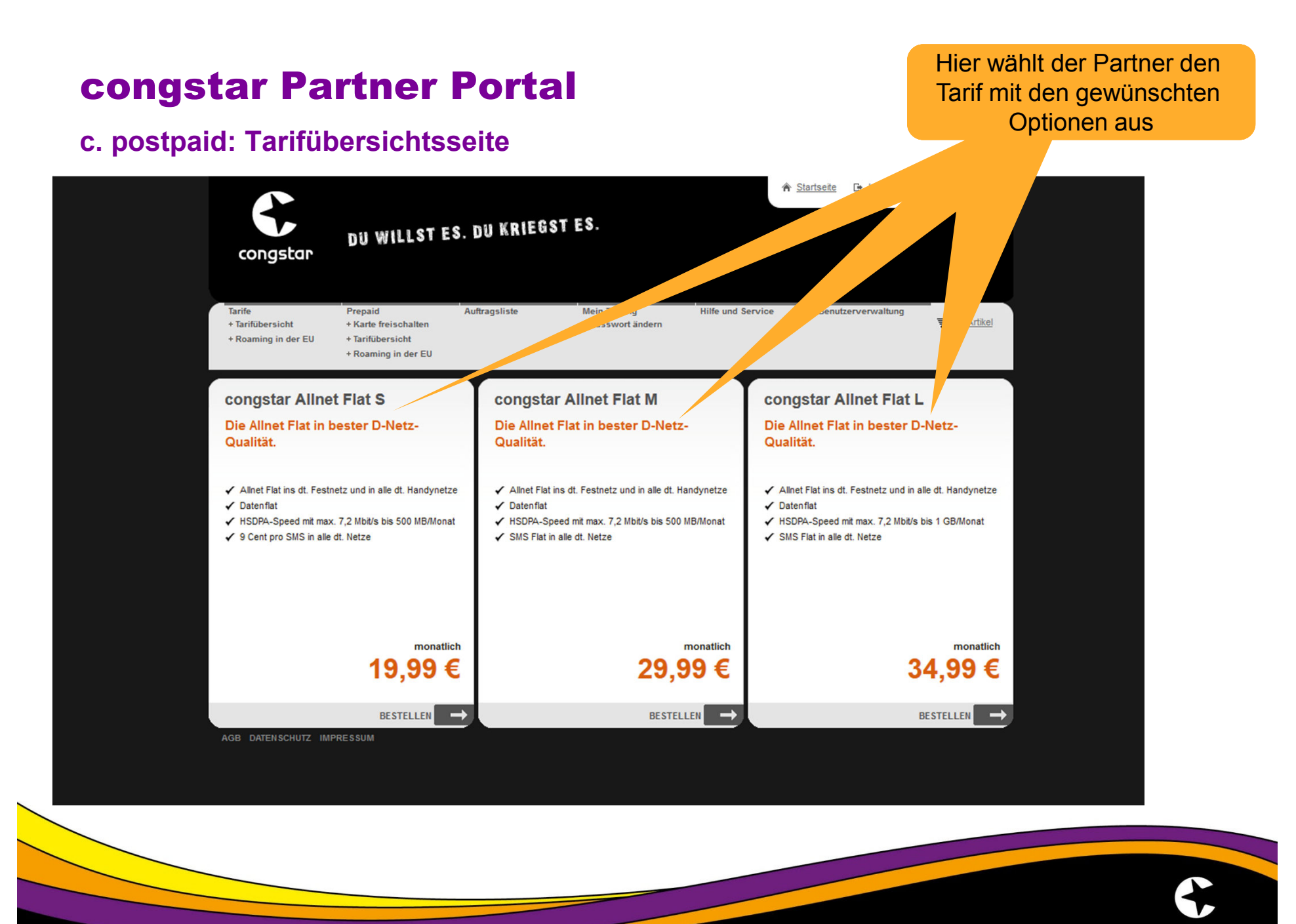

10

congstar

### c. postpaid: Übersicht Warenkorb

|                    | Congstar                                                           | DU WILLST ES. DU KRIEGST E                                                                                      | S.                          |          | ♠ <u>Startseite</u> [+ <u>Looout</u> | Warenkorb prüfen<br>und weiter |
|--------------------|--------------------------------------------------------------------|----------------------------------------------------------------------------------------------------|-----------------------------|----------|--------------------------------------|--------------------------------|
| Tar<br>+ T;<br>+ R | rife<br>farifübersicht<br>Roaming in der EU                        | Prepaid Auftragsliste N<br>+ Karte freischalten +<br>+ Tarifübersicht<br>+ Roaming in der EU                    | lein Zugang<br>Passwort änd |          | ce Benutzerverwaltung                |                                |
|                    |                                                                    |                                                                                                    |                             |          | Ihr Warenkorb                        |                                |
| 1                  | Ihr Warenkorb                                                      | n - Carlos Carlos Carlos Carlos Carlos Carlos Carlos Carlos Carlos Carlos Carlos Carlos Carlos Carlos Carlos Ca |                             |          | Vertragsdaten                        |                                |
|                    | 🕖 Tarif                                                            |                                                                                                    | monatlich                   | einmalig | Zahlungsdetails                      |                                |
|                    | congstar Allnet Flat S                                             | Û                                                                                                    | 24,99€                      | 0,00€    | Vertragsübersicht / AGB              |                                |
|                    | Ihr Vorteil: 24 Monat                                              | e Allnet Flat S für 19,99 EUR mtl. statt 24,99 EUR                                                              | -5,00€                      | 0,00€    |                                      |                                |
|                    |                                                                    | Zwischensumme Tarif (inkl. 19% MwSt.)                                                                           | 19,99€                      | 0,00 €   |                                      |                                |
|                    |                                                                    | Versandkosten                                                                                                   |                             | 0,00€    |                                      |                                |
|                    |                                                                    | Gesamtkosten (inkl. 19% MwSt.)                                                                                  | 19,99€                      | 0,00€    |                                      |                                |
|                    | Haben Sie einer<br>Bitte geben Sie hier d<br>Ihren Gutschein bei d | n Gutschein?<br>en Gutscheincode ein und lösen<br>ieser Bestellung ein:<br>GUTSCHEIN EINLÖSEN                   |                             |          |                                      |                                |
| <u></u>            | veitere Produkte hin                                               | nzufügen                                                                                                    |                             | • WEITER |                                      |                                |
| 2                  | Vertragsdaten                                                      |                                                                                                    |                             |          |                                      |                                |
| 3                  | Details zum M                                                      | obilfunkvertrag                                                                                                 |                             |          |                                      |                                |
|                    | Zahlungsdetail                                                     | s                                                                                                    |                             |          |                                      |                                |
| 4                  |                                                                    |                                                                                                    |                             |          |                                      |                                |

### c. postpaid: Eingabemaske: Kundendaten

| 0                                                    |                                                                          | Ibr Warenkorb                                   |
|------------------------------------------------------|--------------------------------------------------------------------------|-------------------------------------------------|
| 1 Ihr Warenkorb                                      | <u>Bearbeiten</u>                                                        | Vertragsdaten                                   |
| 2 Vertragsdaten                                      |                                                                          | Details zum Mobilfunkvertrag<br>Zahlungsdetails |
| Die mit * gekennzeichneten Fel                       | der sind Pflichtangaben.                                                 | Vertragsübersicht / AGB                         |
| Bitte lassen Sie sich par                            | allel zur Erfassung der Kundendaten den Personalausweis vorlegen.        | BESTELLUNG ABBRECHEN                            |
| Anrede*                                              | © Frau  ◎ Herr Titel                                                     |                                                 |
| Vorname*                                             |                                                                          |                                                 |
| Nachname*                                            |                                                                          |                                                 |
| PLZ / Ort*                                           |                                                                          | Eingabe der Kundendaten. Zwingend               |
| Straße / Hausnummer*                                 |                                                                          | die Endkunden-Legitimationskriterien einhalt    |
| Geburtstag (TT.MM.JJJJ)*<br>(Mindestalter: 18 Jahre) |                                                                          |                                                 |
| Telefonnummer(**)                                    |                                                                          |                                                 |
| Telefonnummer(**)<br>(Mobil)                         |                                                                          |                                                 |
| (**) Bitte geben Sie mindestens                      | eine Telefonnummer an, unter der wir Sie bei Bedarf kontaktieren können. | Achtung                                         |
| E-Mail*                                              | dma@congstar.net                                                         | Hior unhodingt die                              |
| E-Mail (Wiederholung)*                               | dma@congstar.net                                                         | The unbedingt de                                |
| Bei Kunden ohne E-Mail Adress                        | se bitte folgende E-Mail Adresse verwenden: dma@congstar.net             | E-Mailadresse                                   |
| Andere Rechnungsansch                                | ift verwenden?                                                           | des Endkunden hinterle                          |
|                                                      |                                                                          |                                                 |
|                                                      | ► WEITER                                                                 |                                                 |
| 3 Details zum Mobilfu                                | unkvertrag                                                               |                                                 |
| 4 Zahlungsdetails                                    |                                                                          |                                                 |
| 5 Vertragsübersicht /                                | AGB                                                                      |                                                 |
|                                                      |                                                                          |                                                 |
| AGB DATENSCHUTZ IMPRESSUM                            |                                                                          |                                                 |
|                                                      |                                                                          |                                                 |
|                                                      |                                                                          |                                                 |
|                                                      |                                                                          | congs                                           |

### c. postpaid: SIM-Kartentyp auswählen

|                                                   |                                                                                          |                                              | A Startseite C+ Loqout                          |                              |     |
|---------------------------------------------------|------------------------------------------------------------------------------------------|----------------------------------------------|-------------------------------------------------|------------------------------|-----|
| congstar                                          | DU WILLST ES. DU KRIEGS                                                                  | ST ES.                                       |                                                 |                              |     |
| Tarife<br>+ Tarifübersicht<br>+ Roaming in der EU | Prepaid Auftragsliste<br>+ Karte freischalten<br>+ Tarifübersicht<br>+ Roaming in der EU | Mein Zugang Hilfe und S<br>+ Passwort ändern | iervice Benutzerverwaltung                      |                              |     |
| 1 Ihr Warer                                       | korb                                                                                     | <u>Bearbeiten</u>                            | Ihr Warenkorb<br>Vertragsdaten                  |                              |     |
| 2 Vertragso                                       | aten                                                                                     | Bearbeiten                                   | Details zum Mobilfunkvertrag<br>Zahlungsdetails | Hier wählt der Partner den   |     |
| 3 Details zi                                      | m Mobilfunkvertrag                                                                       |                                              | Vertragsübersicht / AGB<br>BESTELLUNG ABBRECHEN | gewünschten SIM-Kartentyn    |     |
| Sie haben insgesa                                 | mt 1 Mobilfunkvertrag in Ihrem Warenkorb:                                                |                                              |                                                 | gewunschlen Onvi-Kaltentyp a | aus |
| 😑 congstar All                                    | et Flat S                                                                                |                                              |                                                 |                              |     |
| SIM-Karte                                         |                                                                                          |                                              |                                                 |                              |     |
| Sie bekommen vo                                   | uns eine SIM-Karte, die Sie in Ihr Handy einlegen                                        | müssen.                                      |                                                 |                              |     |
| Welchen SIM-Kart                                  | entyp benötigen Sie?                                                                     |                                              |                                                 |                              |     |
|                                                   |                                                                                          |                                              |                                                 |                              |     |
| I Hy                                              | rid-SIM Hybrid-SIM - Fürfast alle gängigen Hand                                          | dies und Smartphones 🛛 🕕                     |                                                 |                              |     |
|                                                   | o-SIM Nano-SIM - Passend für Iphone 5 und IF                                             | Pad Mini 🚺                                   |                                                 |                              |     |
|                                                   |                                                                                          |                                              |                                                 |                              |     |
|                                                   |                                                                                          | ► WEITER                                     |                                                 |                              |     |
| 4 Zahlungs                                        | letails                                                                                  |                                              |                                                 |                              |     |
| 5 Vertragsi                                       | bersicht / AGB                                                                           |                                              |                                                 |                              |     |
|                                                   |                                                                                          |                                              |                                                 |                              |     |
|                                                   |                                                                                          |                                              |                                                 |                              |     |
|                                                   |                                                                                          |                                              |                                                 |                              |     |
|                                                   |                                                                                          |                                              |                                                 |                              |     |
|                                                   |                                                                                          |                                              |                                                 |                              | -   |
|                                                   |                                                                                          |                                              |                                                 |                              |     |

### c. postpaid: Eingabemaske Rufnummernmitnahme

| + Roaming in der EU                                                                                                    |                                      |                                                 |
|----------------------------------------------------------------------------------------------------|--------------------------------------|-------------------------------------------------|
| 1 Ihr Warenkorb                                                                                                    | <u>Bearbeiten</u>                    | Ihr Warenkorb                                   |
| 2 Vertragsdaten                                                                                                    | <u>Bearbeiten</u>                    | Uertragsdaten Details zum Mobilfunkvertrag      |
| 3 Details zum Mobilfunkvertrag                                                                                                    |                                      | Zahlungsdetails<br>Vertransübersicht / AGB      |
| Sie haben insgesamt 1 Mobilfunkvertrag in Ihrem Warenkorb:                                                                                                    |                                      |                                                 |
| o congstar Allnet Flat S                                                                                                    |                                      |                                                 |
| Neue Rufnummer  Ich möchte eine neue congstar Rufnummer erhalten                                                                                              |                                      | Hier wählt der Partner aus,                     |
| Rufnummer mitnehmen                                                                                                    |                                      |                                                 |
| Rufnummer sofort mitnehmen                                                                                                    |                                      | millinenmen mochle                              |
| Sie möchten Ihre Rufnummer sofort zu congstar mitnehmen.                                                                                                    |                                      |                                                 |
| <ul> <li>Ihr bestehendes Vertragsverhältnis bei Ihrem bisherigen Mobil<br/>bleibt unberührt.</li> </ul>                                                       | funkanbieter                         |                                                 |
| <ul> <li>Bitte informieren Sie Ihren bisherigen Mobilfunkanbieter über II<br/>Wechselwunsch, da dieser die Rufnummernportierung anson</li> </ul>              | hren vorzeitigen<br>sten ablehnt.    |                                                 |
| <ul> <li>Auf Wunsch stellt Ihnen Ihr bisheriger Mobilfunkanbieter eine n<br/>Ersatzrufnummer zur Verfügung.</li> </ul>                                        | eue                                  | Achtung:<br>Bei Rufnummernmitnahme              |
| Rufnummer am Ende der Vertragslaufzeit mitnehmen                                                                                                    |                                      | wird dem Kunden keine SIM-Karte mitgegeber      |
| <ul> <li>Sie nutzen Ihre aktuelle Rufnummer bei Ihrem bisherigen Mob<br/>weiter und möchten Ihre Rufnummer zum Ende der Vertragslar<br/>mitnehmen.</li> </ul> | ilfunkanbieter<br>ufzeit zu congstar | (er erhält diese per Versand ca. 9 Tage vor der |
| Achten Sie auf eine fristgerechte Kündigung Ihres bisherigen M                                                                                                | lobilfunkvertrags.                   | automatisch aktiviert.                          |
| zurück                                                                                                    | ► WEITE                              | ER                                              |
| 4 Zahlungsdetails                                                                                                    |                                      |                                                 |
| 5 Vertragsübersicht / AGB                                                                                                    |                                      |                                                 |

### c. postpaid: Eingabemaske Rufnummernmitnahme

|     | Ihr Warenkorb                                                                                                    |                                                                                                    | Bearbeiten                                                                                      | 2. Vertragsdaten                |                                |
|-----|----------------------------------------------------------------------------------------------------|----------------------------------------------------------------------------------------------------|-------------------------------------------------------------------------------------------------|---------------------------------|--------------------------------|
| 2   | Vertragsdaten                                                                                                    | 0A.92                                                                                                    | Bearbeiten                                                                                      | 3. Details zum Mobilfunkvertrag |                                |
| 3   | Details zum Mobilfunkvert                                                                                                    | rag                                                                                                    |                                                                                                 | 4. Zahlungsdetails              |                                |
| Sie | haben insgesamt 1 Mobilfunk-Vertrag                                                                                                    | in Ihrem Warenkorb:                                                                                                    |                                                                                                 | 5. Vertragsübersicht / AGB      |                                |
| -   | congeter Surf Elet E00                                                                                                    |                                                                                                    |                                                                                                 |                                 |                                |
| •   | congstar suri riat soo                                                                                                    |                                                                                                    |                                                                                                 |                                 |                                |
|     | Bitte machen Sie Angaben z                                                                                                    | u Ihrem bisherigen Mobilfunkvertra                                                                                                    | <b>q</b> .                                                                                      |                                 | Hier gibt der Partner die      |
|     | Um Ihre Pufnummer zu congeter ül                                                                                                    | ertragen und heihehalten zu könne                                                                                                    | an muse diasa yon Ihram hisharinan                                                              |                                 | Daten der Rufnummernmitnahme e |
|     | Mobilfunkanbieter freigegeben wer<br>Vertrag zu congstar zu übertrager                                                                                               | den. Sie haben die Möglichkeit, die                                                                                                    | Rufnummer aus dem laufenden                                                                     |                                 |                                |
|     |                                                                                                    |                                                                                                    |                                                                                                 |                                 |                                |
|     | Die mit * gekennzeichneten Felder                                                                                                    | sind Pflichtangaben.                                                                                                    |                                                                                                 |                                 |                                |
|     | Ihre bisherige Rufnummer*<br>(Bitte Vorwahl und Rufnummer<br>eingeben)                                                                                               |                                                                                                    |                                                                                                 |                                 |                                |
|     | Ihre bisherige Rufnummer*<br>(Wiederholung)                                                                                                    |                                                                                                    |                                                                                                 |                                 |                                |
|     | Ihr bisheriger Mobilfunkanbieter*                                                                                                    | Ay Yildiz                                                                                                    | •                                                                                               |                                 |                                |
|     | <ol> <li>Zustimmung*<br/>Ich erkenne an, dass aus tec<br/>Mobilfunkrufnummer von dem<br/>vier Kalendertage vor dem Er</li> </ol>                                     | hnischen und/oder administrativen<br>bisherigen Mobilfunkanbieter zu co<br>de des bisherigen Mobilfunkvertrag                                       | Gründen die Portierung der<br>ongstar in Einzelfällen um bis zu<br>ges erfolgen kann.           |                                 |                                |
|     | <ul> <li>2. Zustimmung*</li> <li>Die Rufnummernübertragun<br/>Hiermit bestätige ich, dass ich<br/>Rufnummernübertragung für<br/>Mobilfunkrufnummer meinem</li> </ul> | g erfolgt zum nächstmöglichen Zeit<br>n meinem bisherigen Anbieter die A<br>die oben genannte Rufnummer mitg<br>Mobilfunkvertrag mit dem bisheriger | punkt -<br>bsicht der<br>geteilt habe und die angegebene<br>n Mobilfunkanbieter zugeordnet ist. |                                 |                                |
|     | Wichtiger Hinweis: der Ver                                                                                                    | trag bei Ihrem bisherigen Anbieter I                                                                                                    | bleibt von der                                                                                  |                                 |                                |
|     | Rufnummernmitnahme unberü<br>können sich vor Vertragssch<br>Kosten informieren.                                                                                      | ihrt und wird zu den bestehenden<br>luss telefonisch bei Ihrem bisherige                                                                            | Konditionen fortgesetzt. Sie<br>en Anbieter über alle anfallenden                               |                                 |                                |
| zur | rück                                                                                                    |                                                                                                    | • WEITER                                                                                        |                                 |                                |
|     |                                                                                                    |                                                                                                    |                                                                                                 |                                 |                                |
| 4   | Zahlungsdetails                                                                                                    |                                                                                                    |                                                                                                 |                                 |                                |
|     |                                                                                                    |                                                                                                    |                                                                                                 |                                 |                                |
|     |                                                                                                    |                                                                                                    |                                                                                                 |                                 |                                |
| _   |                                                                                                    |                                                                                                    |                                                                                                 |                                 |                                |
|     |                                                                                                    |                                                                                                    |                                                                                                 |                                 |                                |
|     |                                                                                                    |                                                                                                    |                                                                                                 |                                 | conast                         |

### c. postpaid: Eingabemaske SIM-Kartennummer

| <ul> <li>Ardrübersicht</li> <li>Ardrübersicht</li> <li>Roaming in der EU</li> <li>Harts freischalten</li> <li>Roaming in der EU</li> <li>Roaming in der EU</li> <li>Roaming in der EU</li> <li>Roaming in der EU</li> <li>Roaming in der EU</li> <li>Rearbeiten</li> <li>Rearbeiten</li> <li>R</li></ul> | <ul> <li>Auflübersicht</li></ul>                                                                                                    | congstar                                | Prepaid                                                         | Auftragsliste | Mein Zugang       | Hilfe und Serv | ice Benutzerverwaltung       |      |               |         |
|----------------------------------------------------------------------------------------------------|----------------------------------------------------------------------------------------------------|-----------------------------------------|-----------------------------------------------------------------|---------------|-------------------|----------------|------------------------------|------|---------------|---------|
| 1       Ihr Warenkorb       Bearbeiten       In Warenkorb         2       Vertragsdaten       Im Mobilfunkvertag         3       Details zum Mobilfunkvertrag       Zahlungsdetails         3       Details Zum Mobilfunkvertrag       Im Mobilfunkvertrag         Sie haben insgesamt 1 Mobilfunkvertrag in Ihrem Warenkorb:       Im Kartennummer       Be STELLUNG ABBRECHEN         0       congstar Allnet Flat S       Im Kartennummer       Be 49020000073877865         2urück       Im WEITER       Im WEITER       Im Kartennummer         4       Zahlungsdetails       Im Kerssum       Im Kerssum         AdB DATEURSCHUTZ IMPRESSUM       AdB       Im Kerssum                                                                                                    | 1       Ihr Warenkorb       Baatbeldas       Int Warenkorb         2       Vertragsdaten       Baatbeldas       Int Warenkorb         3       Details zum Mobilfunkvertrag       Int Marenkorb       Zahlungsdetals         3       Details zum Mobilfunkvertrag       Internetwork       Zahlungsdetals         Sie haben insgesamt 1 Mobilfunkvertrag in Ihrem Warenkorb:       Eingabe SIM-Kartennummer       Bestellung Adaptore and I Adoptore and I Adoptore | + Tarifübersicht<br>+ Roaming in der EU | + Karte freischalten<br>+ Tarifübersicht<br>+ Roaming in der EU |               | + Passwort änderr | n              |                              |      |               |         |
| 2     Vertragsdaten       3     Details zum Mobilfunkvertrag       3     Details zum Mobilfunkvertrag       3     Details zum Mobilfunkvertrag       Sie haben insgesamt 1 Mobilfunkvertrag in Ihrem Warenkorb:         •     congstar Allnet Flat S       Eingabe SIM-Kartennummer     8949020000073877865       zurück     •       4     Zahlungsdetails       5     Vertragsübersicht / AGB       AGB DATENSCHUTZ IMIPRESSUM                                                                                                    | 2       Vertragsdaten         3       Details zum Mobilfunkvertrag         3       Details zum Mobilfunkvertrag         Sie haben insgesamt 1 Mobilfunkvertrag in Ihrem Warenkorb:                                                                                                    | 1 Ihr Warenkort                         | <u>.</u>                                                        |               |                   | Bearbeiten     | Ihr Warenkorb                |      |               |         |
| 3       Details zum Mobilfunkvertrag         3       Details zum Mobilfunkvertrag         Sie haben insgesamt 1 Mobilfunkvertrag in Ihrem Warenkorb:                                                                                                    | 3       Details zum Mobilfunkvertrag         Sie haben insgesamt 1 Mobilfunkvertrag in Ihrem Warenkorb:                                                                                                    | 2 Vertragsdater                         |                                                                 |               |                   | Bearbeiten     | Details zum Mobilfunkvertrag |      |               |         |
| Sie haben insgesamt 1 Mobilfunkvertrag in Ihrem Warenkorb:<br>● congstar Allnet Flat S<br>Eingabe SIM-Kartennummer B949020000073877865  • WEITER  4 Zahlungsdetails 5 Vertragsübersicht / AGB AGB DATENSCHUTZ IMPRESSUM                                                                                                    | Sle haben insgesamt 1 Mobilfunkvertrag in Ihrem Warenkorb:                                                                                                    | 3 Details zum M                         | lobilfunkvertrag                                                |               |                   |                | Vertragsübersicht / AGB      |      |               |         |
| <ul> <li>congstar Allnet Flat S</li> <li>Eingabe SIM-Kartennummer</li> <li>8949020000073877865</li> <li>WEITER</li> <li>4 Zahlungsdetails</li> <li>5 Vertragsübersicht / AGB</li> <li>AGB DATENSCHUTZ IMPRESSUM</li> </ul>                                                                                                    | • congstar Allnet Flat S   Eingabe SIM-Kartennummer   8949020000073877865     • WEITER     4 Zahlungsdetails   5 Vertragsübersicht / AGB     Age Daten SCHUtz IMPRESSUM                                                                                                    | Sie haben insgesamt 1 f                 | Mobilfunkvertrag in Ihrer                                       | m Warenkorb:  |                   |                | BESTELLUN                    |      |               |         |
| Eingabe SIM-Kartennummer B949020000073877865   WEITER  A Zahlungsdetails 5 Vertragsübersicht / AGB  AGB DATENSCHUTZ IMPRESSUM                                                                                                    | Eingabe SIM-Kartennummer B949020000073877865  Vertragsübersicht / AGB AGB DATENSCHUTZ IMPRESSUM                                                                                                    | congstar Allnet Fla                     | at S                                                            |               |                   |                |                              | Hier | aibt der Part | ner die |
| Zurück     WEITER       4     Zahlungsdetails       5     Vertragsübersicht / AGB       AGB DATEN SCHUTZ IMPRESSUM                                                                                                    | Zurück       • WEITER         4       Zahlungsdetails         5       Vertragsübersicht / AGB         AgB DATEN SCHUTZ IMPRESSUM                                                                                                    | Eingabe SIM-Kartennum                   | imer 8949020                                                    | 000073877865  |                   |                |                              | Sim  | kartennumm    | ier ein |
| 2urück     Weitek       4     Zahlungsdetails       5     Vertragsübersicht / AGB       4     AGB DATEN SCHUTZ IMPRESSUM                                                                                                    | 4     Zahlungsdetails       5     Vertragsübersicht / AGB       AGB     DATEN SCHUTZ                                                                                                    |                                         |                                                                 |               |                   |                |                              |      |               |         |
| 4 Zahlungsdetails<br>5 Vertragsübersicht / AGB<br>AGB DATENSCHUTZ IMPRESSUM                                                                                                    | 4     Zahlungsdetails       5     Vertragsübersicht / AGB       AGB     DATENSCHUTZ                                                                                                    | <u>zurück</u>                           |                                                                 |               |                   | Weiter         |                              |      |               |         |
| 5 Vertragsübersicht / AGB<br>AGB DATENSCHUTZ IMPRESSUM                                                                                                    | 5 Vertragsübersicht / AGB<br>AGB DATENSCHUTZ IMPRESSUM                                                                                                    | 4 Zahlungsdeta                          | ils                                                             |               |                   |                |                              |      |               |         |
| AGB DATENSCHUTZ IMPRESSUM                                                                                                    | AGB DATENSCHUTZ IMPRESSUM                                                                                                    | 5 Vertragsübers                         | sicht / AGB                                                     |               |                   |                |                              |      |               |         |
|                                                                                                    |                                                                                                    | AGB DATENSCHUTZ IMPR                    | ESSUM                                                           |               |                   |                |                              |      |               |         |
|                                                                                                    |                                                                                                    |                                         |                                                                 |               |                   |                |                              |      |               |         |
|                                                                                                    |                                                                                                    |                                         |                                                                 |               |                   |                |                              |      |               |         |
|                                                                                                    |                                                                                                    |                                         |                                                                 |               |                   |                |                              |      |               |         |
|                                                                                                    |                                                                                                    |                                         |                                                                 |               |                   |                |                              |      |               |         |

c. postpaid: Eingabemaske: Nutzungsdaten, Datenspeicherung etc.

| G                    | congstar                                | DU WILLST I                                                                | ES. DU KRIEGST ES.                                                        |                                           |                                            |                   |                                      |            |
|----------------------|-----------------------------------------|----------------------------------------------------------------------------|---------------------------------------------------------------------------|-------------------------------------------|--------------------------------------------|-------------------|--------------------------------------|------------|
| Tari<br>+ Ta<br>+ Re | fe<br>irifübersicht<br>oaming in der EU | Prepaid<br>+ Karte freischalten<br>+ Tarifübersicht<br>+ Roaming in der EU | Auftragsliste Mein /<br>+ Pasi                                            | ugang Hilfe und Serv<br>wort ändern       | ice Benutzerverwal                         | itung             |                                      |            |
| 1                    | Ihr Warenkor                            | b                                                                          |                                                                           | Bearbeiten                                | Ihr Warenkorb                              |                   |                                      |            |
| 2                    | Vertragsdate                            |                                                                            |                                                                           | Bearbeiten                                | Details zum Mobilfunkvertr                 | rag               |                                      |            |
| 3                    | Details zum I                           | Mobilfunkvertrag                                                           |                                                                           |                                           | Zahlungsdetails<br>Vertragsübersicht / AGB |                   |                                      |            |
| Sie                  | haben insgesamt 1                       | Mobilfunkvertrag in Ihr                                                    | rem Warenkorb:                                                            |                                           | BESTEL                                     |                   |                                      |            |
| 0                    | congstar Allnet F                       | lat S                                                                      |                                                                           |                                           |                                            |                   |                                      |            |
|                      | Ich möchte die An:<br>Nutzungsdaten un  | zeige meiner Nutzungs<br>Id Einzelnachweise we                             | sdaten und meines Einzelverbindur<br>rrden Ihnen für die eingestellte Spe | gsnachweises. Die<br>cherfrist angezeigt. |                                            | Entsprech<br>bzw. | nende Häkchen se<br>Auswahl anklicke | etzer<br>n |
|                      | Ich nutze meine co<br>Anschlüsse in Bet | ingstar Verträge als Pri<br>rieben oder Behörden.                          | ivatkunde, das heißt es handelt sic                                       | n nicht um                                |                                            |                   |                                      |            |
| _                    | Mir ist bekannt, da                     | ss diese Entscheidung                                                      | g gespeichert wird und nicht rückwi                                       | rkend wirksam ist.                        |                                            |                   |                                      |            |
| l                    | Mir ist bekannt, d<br>Rechnungsrekla    | ass ich bei deaktivierte<br>mationen verzichte (ge                         | er Datenspeicherung auf das Anrec<br>mäß 45i Absatz 2 TKG).               | ht auf                                    |                                            |                   |                                      |            |
| Dat                  | enspeicherung*                          |                                                                            |                                                                           |                                           |                                            |                   |                                      |            |
| Die                  | mit * gekennzeichn                      | eten Felder sind Pflicht                                                   | tangaben.                                                                 |                                           |                                            |                   |                                      |            |
|                      |                                         |                                                                            |                                                                           |                                           |                                            |                   |                                      |            |
| zuri                 | ück                                     |                                                                            |                                                                           | ► WEITER                                  |                                            |                   |                                      |            |
|                      | Zahlungsdeta                            | ails                                                                       |                                                                           |                                           | 32                                         |                   |                                      |            |
| 4                    |                                         |                                                                            |                                                                           |                                           |                                            |                   |                                      |            |

### c. postpaid: Eingabemaske Bankdaten

| Tarife       Prepaid       Auftragsliste       Mein Zugang       Hile und Service       Benutzerverwaltung         * Raming in der EU       * Natte freischalten       * Passwort ändern       * Benutzerverwaltung         * Roming in der EU       * Roming in der EU       * Roming in der EU         1       Ihr Warenkorb       Beat/beiten       Urtragsdaten         2       Vertragsdaten       Beat/beiten       Urtragslubersicht / AGB         3       Details zum Mobilfunkvertrag       Beat/beiten       Uttragslubersicht / AGB         4       Zahlungsdetails       Beat/beiten       EstELLUNG ABBRECHEIL         Für folgende Produkte wird eine Zahlung per Lastschriftverfahren verwendet:       - Constar Allnet Flat S         Bitte beachten Sie, dass der Kontoinhaber der Vertragspatner sein muss.       Beatifeitzahl*       Beatifeitzahl*         Bankname       Einsteltzahl       Estellung Abbrechen       Eingetraggen         Kontonummer*       Immit ermächtige ich die congstar CmbH widerruflich, den fälligen Betrag zu Lasten meines angegebenen Konto durch Lastschrift einzuziehen.       Immit einzuziehen. | Introduction   1 Narwing in der EU     1 Ihr Warenkorb   1 Narwing in der EU     1 Ihr Warenkorb   2 Vertragsdaten   2 Details zum Mobilfunkvertrag   2 Details zum Mobilfunkvertrag     2 Details zum Mobilfunkvertrag     2 Beachellen Eifelder sind Pflichtangaben.   4 Ontragsdaten   2 Details zum Mobilfunkvertrag     3 Betzils zum Mobilfunkvertrag     Bit beachen Sie, dass der Kontolnhaber der Vetragspartner sein muss.   Die mit "ekennzichneter Felder sind Pflichtangaben.   Kontonummer*     Hurmit emächlige ich die congtar CmBH widerruflich, den fälligen Betrag zu Lasten meines angegebenen     Kontonummer*     Vertragsiltersicht / 408                                                                                                    | congstar                                                                                                    | DU WILLST ES. DU KRIEGST                                                                       | ES.                                               | ♠ Startseite E Logout                                                             |                                      |      |
|----------------------------------------------------------------------------------------------------|----------------------------------------------------------------------------------------------------|----------------------------------------------------------------------------------------------------|------------------------------------------------------------------------------------------------|---------------------------------------------------|-----------------------------------------------------------------------------------|--------------------------------------|------|
| 1       Ihr Warenkorb       Bearbeiten       Im Varenkorb         2       Vertragsdaten       Bearbeiten       Im Varenkorb         3       Details zum Mobilfunkvertrag       Bearbeiten       Im Varenkorb         4       Zahlungsdetails       Im Varenkorb       Bestbeiten       Im Varenkorb         Für folgende Produkte wird eine Zahlung per Lastschriftverfahren verwendet:       - congstar Allnet Flat S       Bitte beachten Sie, dass der Kontoinhaber der Vertragspartner sein muss.         Die mit * gekennzeichneten Felder sind Pflichtangaben.       Kontoinhaber       Test TEst         Bankieltzahl*                                                                                                    | 1 Ihr Warenkorb   2 Vertragsdaten   3 Details zum Mobil/funkvertrag   3 Details zum Mobil/funkvertrag   4 Zahlungsdetails   Fürfolgende Produkte wird eine Zahlung per Lastschriftverfahren verwendet:<br>- congstar // Link aus der Kontoinhaber der Vetragspartner sein muss.<br>Die mit* gekennzeichnet Palder sind Pflichtangaben.<br>Kontoinhaber   Kontoinhaber Test Test   Bankname<br>Kontonummer* Test Test   Bankname<br>Kontos durch Lastschrift einzuziehen.   Ivertragsübersicht / AGB                                                                                                    | Tarife Pr<br>+ Tarifübersicht + I<br>+ Roaming in der EU +<br>+ I                                                                                                    | repaid Auftragsliste<br>Karte freischalten<br>Tarifübersicht<br>Roaming in der EU              | Mein Zugang Hilfe und Servio<br>+ Passwort ändern | e Benutzerverwaltung                                                              |                                      |      |
| 3       Details zum Mobilfunkvertrag       Bearbeiten       Netragsübersicht / AGB         4       Zahlungsdetails       Destellung AbBRechen       Destellung AbBRechen         Für folgende Produkte wird eine Zahlung per Lastschriftverfahren verwendet:<br>- congstar Allnet Flat S       Ditte beachten Sie, dass der Kontoinhaber der Vertragspather sein muss.       Die mit * gekennzeichneten Felder sind Pflichtangaben.       Hierr werden die Bankdaten<br>eingetragen         Kontoinhaber       TEst TEst       Eankname       eingetragen         Bankname       Image: State of the sind beiten gelich die congstar GmbH widerruflich, den fälligen Betrag zu Lasten meines angegebenen<br>Kontos durch Lastschrift einzuziehen.       Kontos durch Lastschrift einzuziehen.                                                                                                    | 3       Details zum Mobilfunkvertrag       Bearbeiten       Ivertragsübersicht / AG8         4       Zahlungsdetails       BESTELLUNG ABBRECHEN         Für folgende Produkte wird eine Zahlung per Lastschriftverfahren verwendet: - congstar Allnet Flat S       Bestellen       Image: Congstar Allnet Flat S         Bitte beachten Sie, dass der Kontoinhaber der Vertragspartner sein muss.       Hier werdeen die Bankdaten eingetragen         Die mit * gekennzeichneten Feider sind Pflichtangaben.       Hier werdeen die Bankdaten eingetragen         Kontoinhaber       TEst TEst         Bankname       eingetragen         Kontonummer*       wetteren         Hiermit ermächtige ich die congstar GmbH wideruflich, den fälligen Betrag zu Lasten meines angegebenen Kontos durch Lastschrift einzuziehen.       wetteren         5       Vertragsübersicht / AGB | 1 Ihr Warenkorb<br>2 Vertragsdaten                                                                                                    |                                                                                                | <u>Bearbeiten</u>                                 | Ihr Warenkorb<br>Vertragsdaten<br>Details zum Mobilfunkvertrag<br>Zahlungsdetails |                                      |      |
| Für folgende Produkte wird eine Zahlung per Lastschriftverfahren verwendet:   - congstar Allnet Flat S   Bitte beachten Sie, dass der Kontoinhaber der Vertragspartner sein muss. Die mit * gekennzeichneten Felder sind Pflichtangaben. Kontoinhaber TEst TEst Bankleitzahl* Bankname Kontonummer* Hiermit ermächtige ich die congstar GmbH widerruflich, den fälligen Betrag zu Lasten meines angegebenen Kontos durch Lastschrift einzuziehen.                                                                                                    | Für folgende Produkte wird eine Zahlung per Lastschriftverfahren verwendet:<br>- ongstar Allnet Flat S<br>Bite beachten Sie, dass der Kontoinhaber der Vertragspartner sein muss.<br>Die mit * gekennzeichneten Felder sind Pflichtangaben.<br>Kontoinhaber TEst TEst<br>Bankname<br>Kontonnummer*<br>Hiermit ermächtige ich die congstar GmbH widerruflich, den fälligen Betrag zu Lasten meines angegebenen<br>Kontos durch Lastschrift einzuziehen.<br>• WEITER                                                                                                    | 3 Details zum Mol<br>4 Zahlungsdetails                                                                                                    | bilfunkvertrag                                                                                 | <u>Bearbeiten</u>                                 | Vertragsübersicht / AGB<br>BESTELLUNG ABBI                                        |                                      |      |
|                                                                                                    | Vertragsübersicht / AGB                                                                                                    | Bitte beachten Sie, dass de<br>Die mit * gekennzeichneten<br>Kontoinhaber<br>Bankleitzahl*<br>Bankname<br>Kontonummer*<br>Hiermit ermächtige ich die i<br>Kontos durch Lastschrift ein | rr Kontoinhaber der Vertragspartner sein mus<br>1 Felder sind Pflichtangaben.<br>TEst TEst<br> | is.                                               |                                                                                   | Hier werden die Bankd<br>eingetragen | aten |

c. postpaid: CheckOut, AGB, Auftrag drucken und absenden

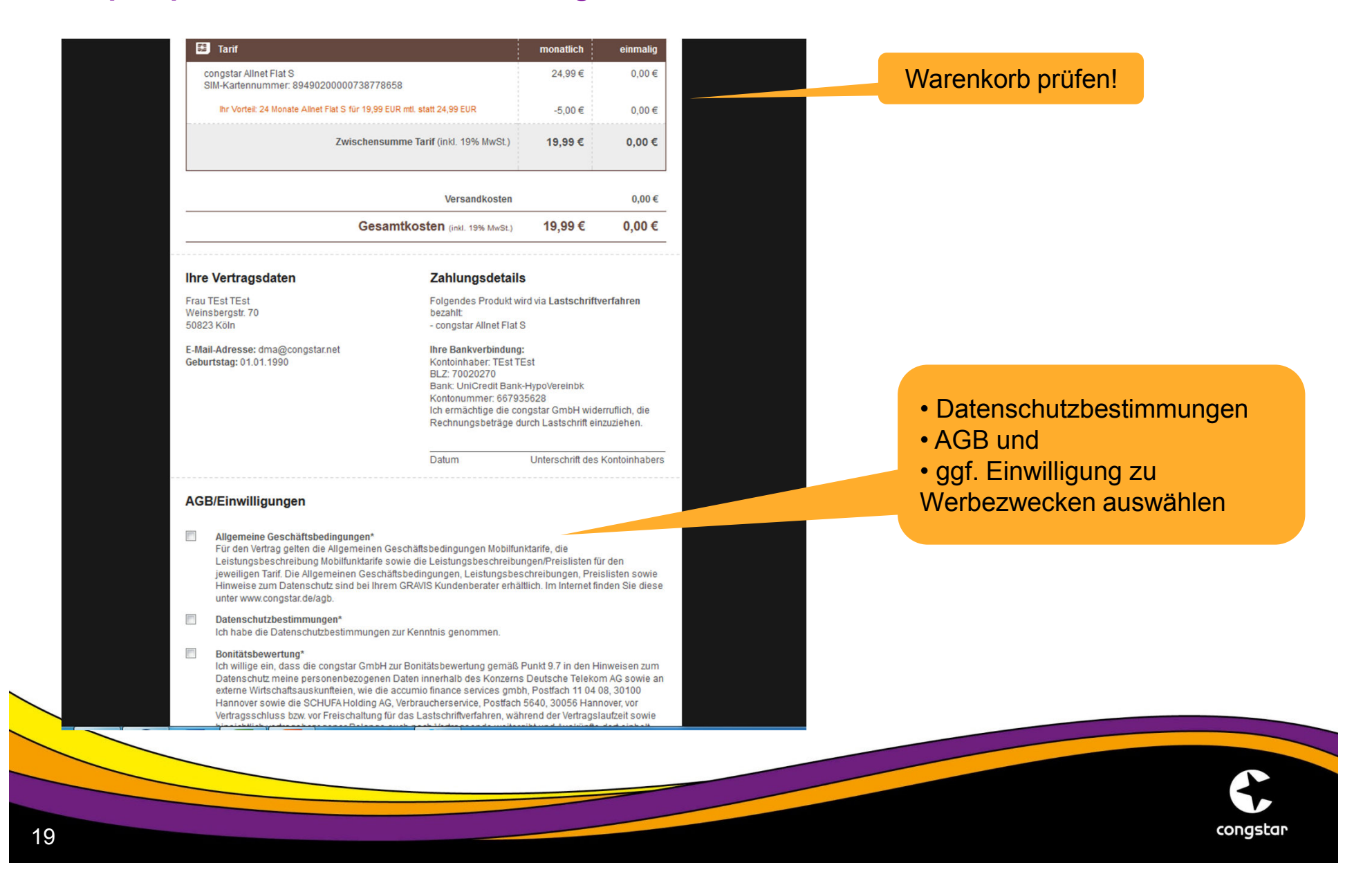

#### c. postpaid: Auftrag drucken und absenden

Bonitätsbewertung\* Ich willige ein, dass die congstar GmbH zur Bonitätsbewertung gemäß Punkt 9.7 in den Hinweisen zum Datenschutz meine personenbezogenen Daten innerhalb des Konzerns Deutsche Telekom AG sowie an externe Wirtschaftsauskunfteien, wie die accumio finance services gmbh, Postfach 11 04 08, 30100 Hannover sowie die SCHUFA Holding AG, Verbraucherservice, Postfach 5640, 30056 Hannover, vor Vertragsschluss bzw. vor Freischaltung für das Lastschriftverfahren, während der Vertragslaufzeit sowie hinsichtlich vertragsbezogener Belange auch nach Vertragsende weitergibt und Auskünfte dort einholt. Ferner bin ich damit einverstanden, dass congstar zur Bonitätsbewertung Daten, die im Zusammenhang mit meinen Verträgen bei der Telekom Deutschland GmbH gespeichert sind, bei diesen abruft. Dabei handelt es sich neben Informationen zu meiner Person wie Namen, Adresse, Geburtsdatum und Kundennummer um Angaben über die Laufzeit meiner Verträge, Zahlungsabwicklungen und Umsatzzahlen (keine Verkehrsdaten). Bitte beachten Sie, dass wir im Falle der Nichtzahlung auf Grund der von Ihnen erteilten Einwilligungserklärung berechtigt sein können, die Information über die nicht vertragsgemäße Abwicklung des zugrundeliegenden Vertrages an Wirtschaftsauskunfteien, wie z. B. der SCHUFA oder der accumio finance service GmbH zu übermitteln. Ich möchte künftig über Neue Angebote und Services der congstar GmbH per eMail, Telefon, SMS oder MMS persönlich informiert und beraten werden. Daher bin ich damit einverstanden, dass meine Vertragsdaten aus meinen Verträgen mit der congstar GmbH bis zum Ende des Kalenderjahres, das auf die Beendigung des jeweiligen Vertrages folgt, zur individuellen Kundenberatung verwendet werden. Meine Vertragsdaten sind die bei congstar zur Vertragserfüllung (Vertragsabschluss, -änderung, -beendigung, Abrechnung von Entgelten) erforderlichen und freiwillig angegebenen Daten. Meine Adresse aus meinen Verträgen mit congstar wird verwendet um mir interessante Informationen und Angebote über congstar Produkte und Dienstleistungen direkt per Briefpost zuzustellen. Ich kann dieser Verwendung jederzeit telefonisch unter 01806 324 444 widersprechen. Meine bereits erteilten Zustimmungen bleiben bestehen. Ich kann meine Einwilligung jederzeit gegenüber congstar widerrufen. Am einfachsten können Sie dies über Ihren eigenen meincongstar-Bereich vornehmen. Weitere Informationen erhalte ich in den Datenschutzhinweisen. Die angeforderten Daten und der Zeitpunkt der Anmeldung werden gespeichert • Auftrag drucken und danach erst online versenden und können aaf, zur Identifizierung verwendet werden. Felder mit einem \* sind Pflichtfelder Die Gültigkeit des Vertrages steht unter der aufschiebenden Bedingung einer positiven Bonitätsprüfung. Die erforderliche Legitimationsprüfung wurde anhand eines gültigen Ausweisdokumentes gemäß den Vorgaben von congstar durchgeführt. Datum Unterschrift Kunde Datum Unterschrift Verkäufer Auftragsnummer AUFTRAG DRUCKEN AUFTRAG ABSCHICKEN congstar 20

### d. Passwort vergessen

| congstar            | DU WILLS | T ES. DU KRIE                                                                                                    | GST ES. |          |                     |                         |  |
|---------------------|----------|----------------------------------------------------------------------------------------------------|---------|----------|---------------------|-------------------------|--|
| Vertriebsport       | al Login |                                                                                                    |         |          |                     |                         |  |
| Benutzername        |          |                                                                                                    |         |          |                     |                         |  |
| Passwort vergessen  | ?        |                                                                                                    |         |          | Link be<br>Passwort | etätigen:<br>vergessen" |  |
|                     |          |                                                                                                    |         | WEITER   |                     |                         |  |
|                     |          |                                                                                                    |         |          |                     |                         |  |
|                     |          | Control of the second second s |         | Congstar |                     |                         |  |
| AGB DATEN SCHUTZ II | IPRESSUM |                                                                                                    |         | congstar |                     |                         |  |
| AGB DATEN SCHUTZ II | IPRESSUM |                                                                                                    |         | congstar |                     |                         |  |
| AGB DATEN SCHUTZ II | IPRESSUM |                                                                                                    |         | Congstar |                     |                         |  |

#### d. Passwort vergessen

|                                                                                     | ILLST ES. DU KRIEGST ES.                                         | <ul> <li>1: EINGADE</li> <li>Benutzername <ul> <li>(wurde per E-Mail von congstar direkt</li> <li>zugestellt; beginnt immer mit dem Kürzel adm.)</li> <li>Email Adresse</li> <li>(funktioniert nur, wenn die im UVO-Antrag</li> <li>hinterlegte Email-Adresse benutzt wird)</li> </ul> </li> </ul> |
|-------------------------------------------------------------------------------------|------------------------------------------------------------------|----------------------------------------------------------------------------------------------------|
| Sie haben Ihr Passwor                                                               | t vergessen?                                                     | Sicherheitscode                                                                                                    |
| Kein Problem! Wir senden Ihnen Ihr<br>vollständig aus.                              | e Zugangsdaten an Ihre E-Mail Adresse. Bitte füllen de Lu die Fe | elder                                                                                                    |
| Benutzername*                                                                       |                                                                  |                                                                                                    |
| E-Mail*                                                                             | KI DCZY                                                          |                                                                                                    |
| Bitte geben Sie die folgenden<br>Zeichen in das leere Feld ohne<br>Leerzeichen ein* |                                                                  |                                                                                                    |
|                                                                                     | 1                                                                | weiter 🗩auf weiter klicken                                                                                                    |
| AGB DATENSCHUTZ IMPRESSUM                                                           |                                                                  |                                                                                                    |

...so geht es weiter:

2: Ein Link für die Passwort-Zurücksetzung wird an die angegebene Email-Adresse gesendet3: Link betätigen und neues Passwort vergeben

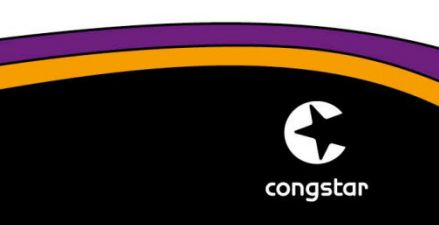

e. Neuen Benutzer anlegen (für Mitarbeiter; kann nur über den Hauptadmin erfolgen!)

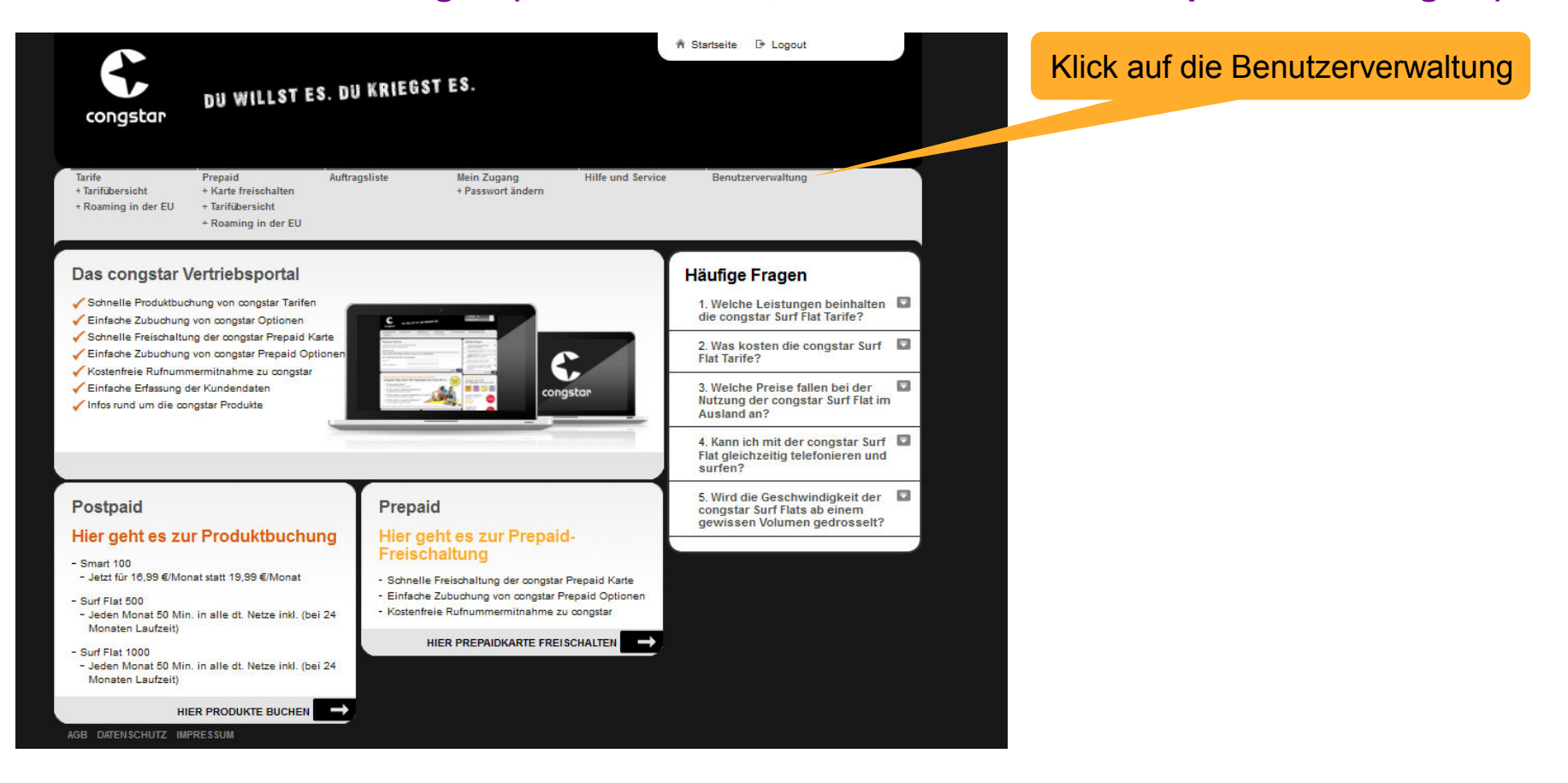

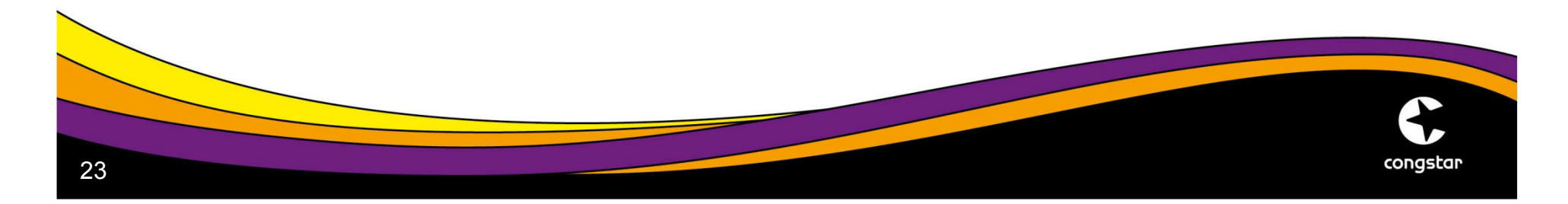

### e. Neuen Benutzer anlegen

| congstar                                          | DU WILLST E                                                                | S. DU KRIEG   | ST ES.                           | Ŕ                 | Startseite 🕞 Logout |                            |
|---------------------------------------------------|----------------------------------------------------------------------------|---------------|----------------------------------|-------------------|---------------------|----------------------------|
| Tarife<br>+ Tarifübersicht<br>+ Roaming in der EU | Prepaid<br>+ Karte freischalten<br>+ Tarifübersicht<br>+ Roaming in der EU | Auftragsliste | Mein Zugang<br>+ Passwort ändern | Hilfe und Service | Benutzerverwaltung  |                            |
| Vertriebsportal                                   | -Benutzer                                                                  |               |                                  |                   | (                   |                            |
| Benutzername                                      |                                                                            | E-Mail        | Status                           |                   |                     | Klick auf Benutzer anlegen |
|                                                   |                                                                            |               |                                  |                   |                     |                            |
|                                                   |                                                                            |               | NEUEN BENUTZER                   | ANLEGEN           |                     |                            |
| AGB DATEN \$CHUTZ IMF                             | PRESSUM                                                                    |               |                                  |                   |                     |                            |

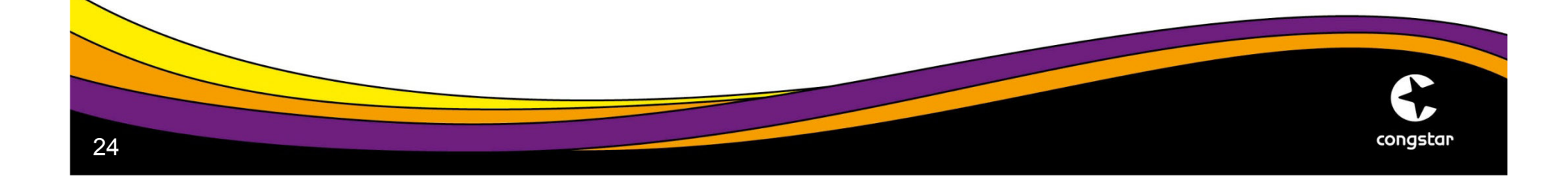

#### e. Neuen Benutzer anlegen

|                                                                                                  |                                                                                                    |                                                                                                 | A Startseite 🕞 Logout                                                                                                 |
|--------------------------------------------------------------------------------------------------|----------------------------------------------------------------------------------------------------|-------------------------------------------------------------------------------------------------|----------------------------------------------------------------------------------------------------|
| congstar                                                                                         | DU WILLST ES. DU KRIEGS                                                                                                 | ES.                                                                                             |                                                                                                    |
| Tarife<br>+ Tarifübersicht<br>+ Roaming in der EU                                                | Prepaid Auftragsliste<br>+ Karte freischalten<br>+ Tarifübersicht<br>+ Roaming in der EU                                | Mein Zugang Hilfe und Service<br>+ Passwort ändern                                              | Benutzerverwaltung                                                                                                    |
| Vertriebsportal<br>Der Benutzer erhält nac<br>Bitte beschten Sie, dass<br>felgende Zeichen zulör | -Benutzer anlegen<br>Abschicken dieses Formulars sein Passwort autor<br>der Benutzername mindestens 8-stellig sein muss | atisch zugesandt.<br>, maximal 32-stellig sein darf und nur<br>ef- Bonek - Minur und Unterchich | Schritt 1:<br>Benutzername (vergibt der Hauptadmin)<br>und Email Adresse des Mitarbeiters angeben, für den ein Zugang |
| Er darf nicht mit 01 beg                                                                         | nnen und nur aus Zahlen bestehen.                                                                                       | ik, Pulik, Millus und Ontessinon.                                                               | zum CPP eingerichtet werden soll                                                                                      |
| Benutzername*                                                                                    | Mustername                                                                                                    |                                                                                                 | Schritt 2:<br>Klick ouf Putton, Ponutzer enlegen"                                                                     |
| E-Mail*                                                                                          | Max@muster.de                                                                                                    |                                                                                                 | => eine Email mit den nächsten Schritten wird an                                                                      |
| AGB DATENSCHUTZ IM                                                                               | PRESSUM                                                                                                    | BENUTZER ANLEGEN                                                                                | die E-Mailadresse des Mitarbeiters versendet                                                                          |

#### Wichtig:

Der vom Hauptadmin vergebene Benutzername muss vom Hauptadmin selbst an den Mitarbeiter kommuniziert werden!

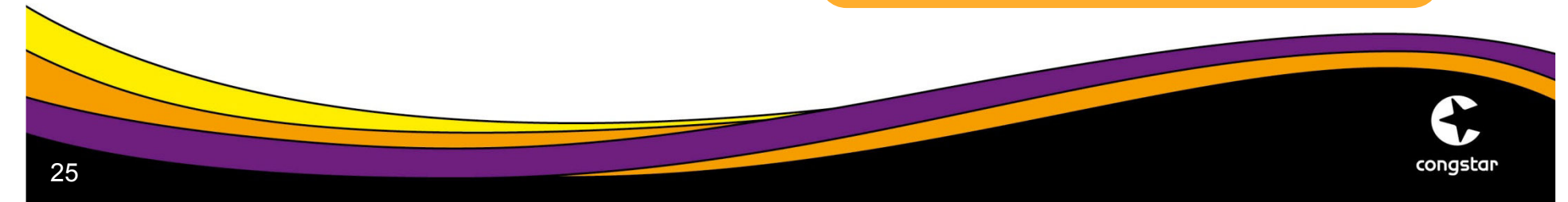